## Voice over PowerPoint Presentations

Blackboard Tutorials for Instructors

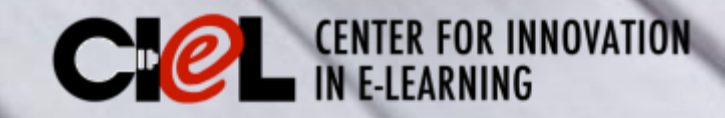

### This tutorial is about:

 How to insert an existing audio file into the PowerPoint presentations (PPT)
How to record voice over the (PPT)

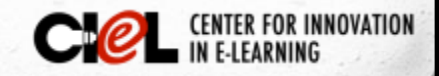

# 1. How to insert an existing audio file into a PPT

- 1. Open the PowerPoint presentation.
- 2. Go to the slide you want to insert an existing audio file.
- **3**. Follow the 6 steps below:

|                          | P       | B 🔒                 | tore €                     | INS              | ≑<br>ERT DESIG      | IN TRAN       | ISITIONS             | ANIMATIONS                 |                      | SLIDE SHO                                   | inse<br>N REVIEV         | rt voice over<br>/ VIEW |                                       |
|--------------------------|---------|---------------------|----------------------------|------------------|---------------------|---------------|----------------------|----------------------------|----------------------|---------------------------------------------|--------------------------|-------------------------|---------------------------------------|
|                          |         |                     |                            |                  | 1                   |               |                      |                            |                      |                                             |                          |                         | 2                                     |
| New<br>Slide -<br>Slides | Table F | Pictures On<br>Pict | line Screenshot<br>tures • | Photo<br>Album • | Shapes SmartArt Cha | Store My Apps | Hyperlink Activ      | Comments                   | A<br>Text H<br>Box & | Header WordArt Date<br>Footer - Tim<br>Text | & Slide Object<br>Number | π Ω<br>Equation Symbol  | Video Audio Screen<br>Fecording Media |
|                          |         |                     |                            |                  |                     | [ passag      |                      |                            |                      | ]                                           |                          |                         |                                       |
|                          |         |                     |                            |                  |                     | Video         | Audio Sci<br>Reco    | een<br>rding               |                      | ~                                           |                          |                         |                                       |
|                          |         |                     |                            |                  |                     |               | Audio <u>R</u> ecord | on My <u>P</u> C.<br>Audio |                      | 3                                           |                          |                         | CENTER FOR INNOVATIO                  |

#### How to insert (cont.)

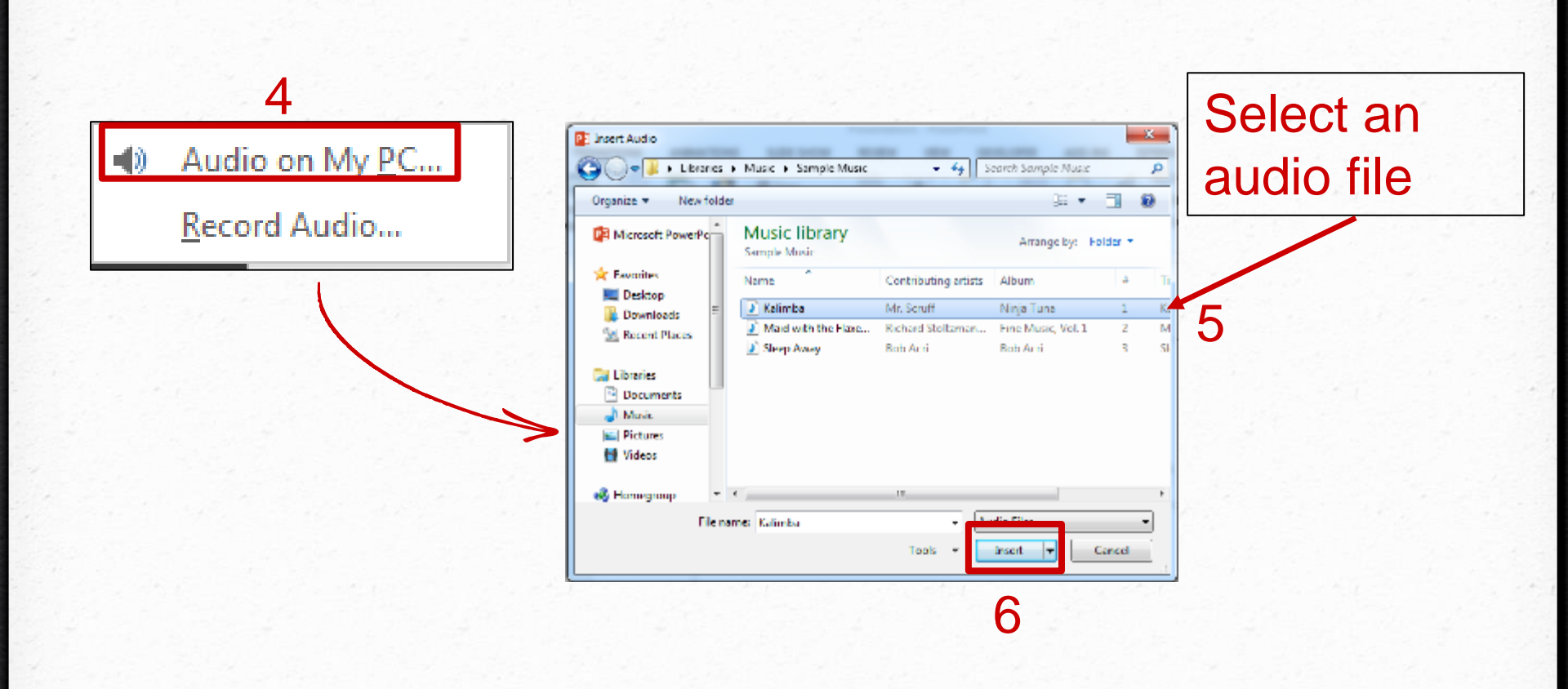

You have done with inserting voice over in the PPT

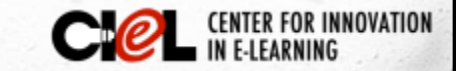

#### How to record voice over a PPT

- 1. Open the PowerPoint presentation.
- 2. Go to the slide you want to record voice over.
- **3**. Follow the 3 steps below:

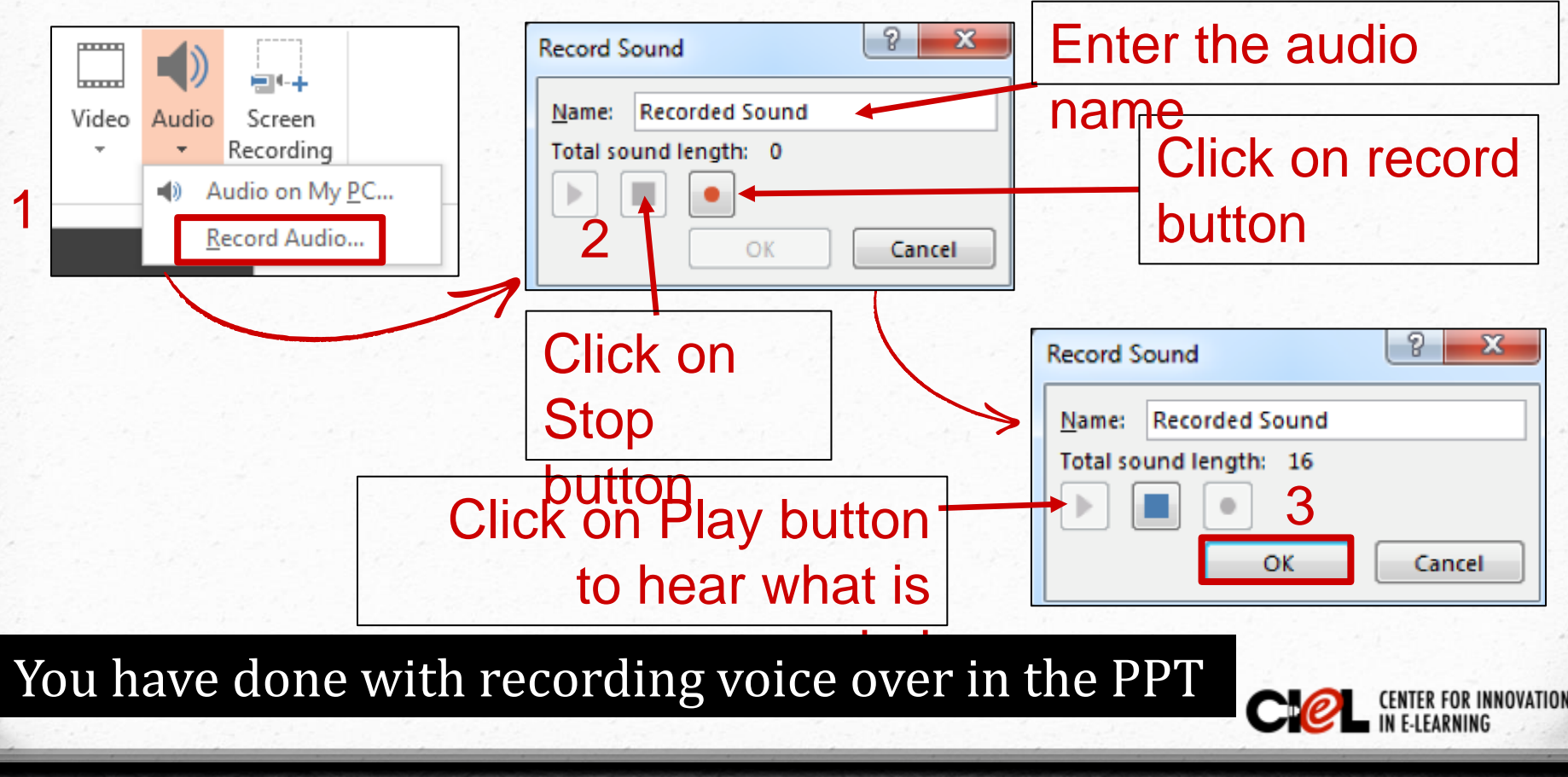

#### Here is an example

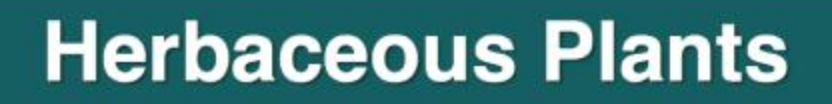

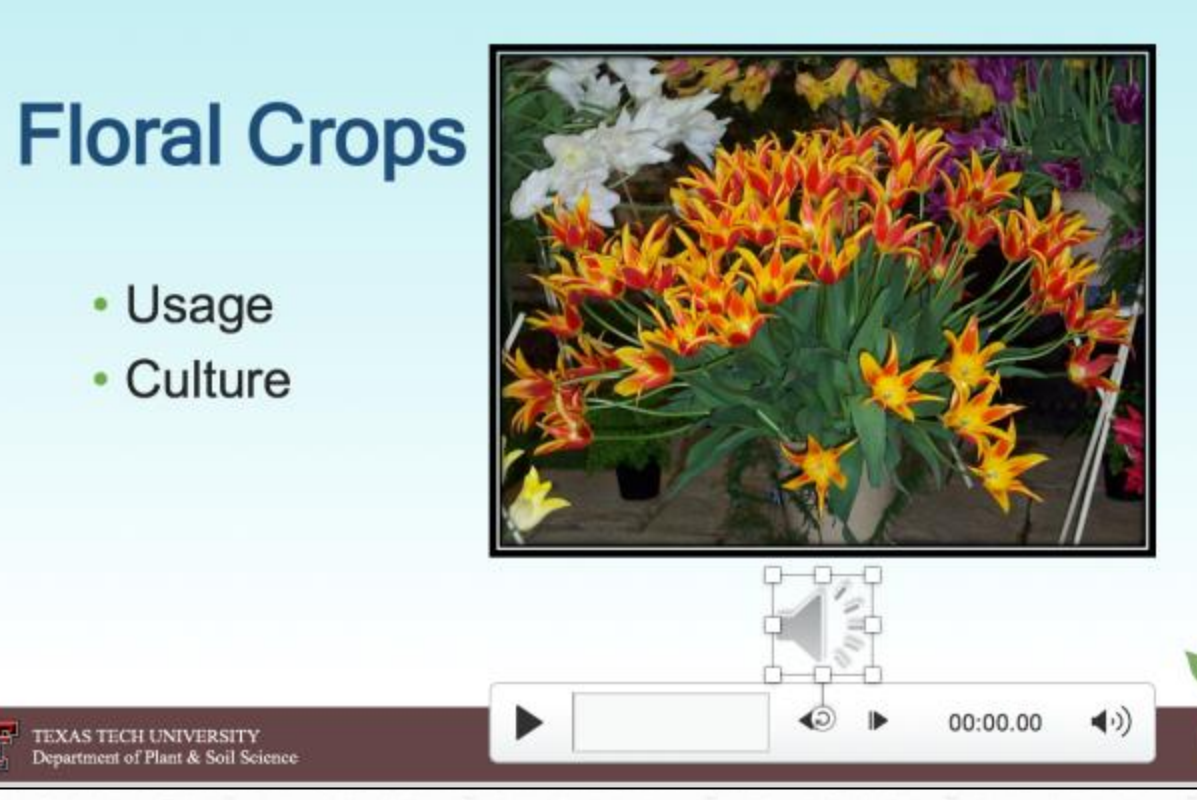

CIPL

CENTER FOR INNOVATION IN E-LEARNING

#### CENTER FOR INNOVATION IN E-LEARNING

Location: Room 151, College of Education Building Tel: (806) 742-0222 Email: ciel.educ@ttu.edu